# AMO

| 使用 | 說明 | 書 |
|----|----|---|
|----|----|---|

# CONTENT 目録 ・ 什麼是網絡? ・ 什麼是房間? ・ 操作介面簡介

| STEP 1. | STEP 2. | STEP 3. | STEP 4. | STEP 5.  | APP      | Q&A             |
|---------|---------|---------|---------|----------|----------|-----------------|
| 建立網絡    | 建立房間    | 添加設備    | 設定場景    | 設定面板     | 操作問題     | 常見問題            |
|         |         |         |         |          |          |                 |
|         |         |         |         |          |          |                 |
| • 開啟藍牙  | • 建立房間  | • 批量入網  | • 調控模式  | • 更換基礎場景 | • 定時功能   | • 產品保固是多久呢?     |
| • 建立網絡  |         | • 選擇設備  | • 建立場景  |          | • 輸出檔案   | • 售後服務需要維修費用嗎?  |
|         |         | • 掃碼入網  |         |          | • 輸入檔案   | • APP任何人都可以連線嗎? |
|         |         |         |         |          | • 忘記網絡密碼 | • 需要另外申請APP帳號嗎? |
|         |         |         |         |          | • 選擇網路登入 | • 忘記APP密碼該怎麼辦呢? |
|         |         |         |         |          | • 重新命名   | • APP需要額外付費嗎?   |
|         |         |         |         |          | 與刪除網絡    | • 我家已經裝潢好了,     |
|         |         |         |         |          | • 重新命名   | 還可以安裝嗎?         |
|         |         |         |         |          | 與刪除房間    | • 安裝燈具會很麻煩嗎?    |
|         |         |         |         |          | • 移除設備   | • 安裝壁控會很麻煩嗎?    |
|         |         |         |         |          | • 建立群組   | • 情境壁控跟一般壁控     |
|         |         |         |         |          | • 編輯群組   | 有何不同呢?          |
|         |         |         |         |          | • 解散群組   | • 將來是否能更換傳統     |
|         |         |         |         |          | • 場景修改   | 照明方式呢?          |
|         |         |         |         |          | • 固件更新流程 |                 |
|         |         |         |         |          |          |                 |

什麼是網絡?

網絡像是登入燈光世界的帳號ID,假設公司跟家裡都使用了 AMO智能照明,進公司時可以選擇網絡「公司」,回家時選擇 網絡「我們這一家-橘子」

- 如果您有多間公司,可以用公司A/公司B/公司C來區分
- 如果您的餐廳想提供貴賓互動式燈光體驗,也可以開放一個 公用網絡,讓貴賓嘗試操控在不同燈光效果下用餐的體驗; 貴賓離場後,員工用共用網絡一鍵還原設定
- 居家使用,可以大家共用同一網絡,多人上線,同一客廳各 自設定不同的的燈光效果

#### 什麼是房間?

可以自己設定與區分的空間範圍

- 選擇網絡「公司」,建立房間可以命名「辦公室、會議室」
  等等
- 選擇網絡「餐酒館」,即便「吧檯區」跟「用餐區」沒有實際上的隔間,也可以分區成立為兩個「房間」(空間)
- 選擇網絡「居家」,建立房間可以命名「客廳、廚房、主臥 房」等等;也可以命名一個「公共區域」躺在床上突然想到 客廳燈沒關,一起控制多個空間的燈光開關,是不是超方便 的呢?

#### 以上所述情況,可以同時存在喔~

| 網絡       | 房間 (自己設定的空間範圍)        |
|----------|-----------------------|
| 公司 A     | 接待區/辦公區域/會議室A/會議室B    |
| 公司 B     | 櫃台/展示廳A/展示廳B/倉庫       |
| 餐酒館-員工   | 櫃台/ 吧檯區 /用餐區/ 酒窖/ 貴賓室 |
| 餐酒館-貴賓   | 燈光設計體驗區/貴賓室           |
| 我們這一家-媽媽 | 客廳/廚房/主臥房             |
| 我們這一家-橘子 | 客廳/玄關/橘子的橘色空間(臥室)     |

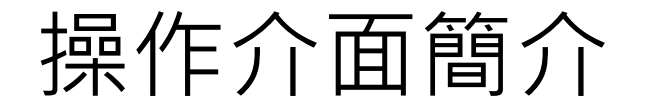

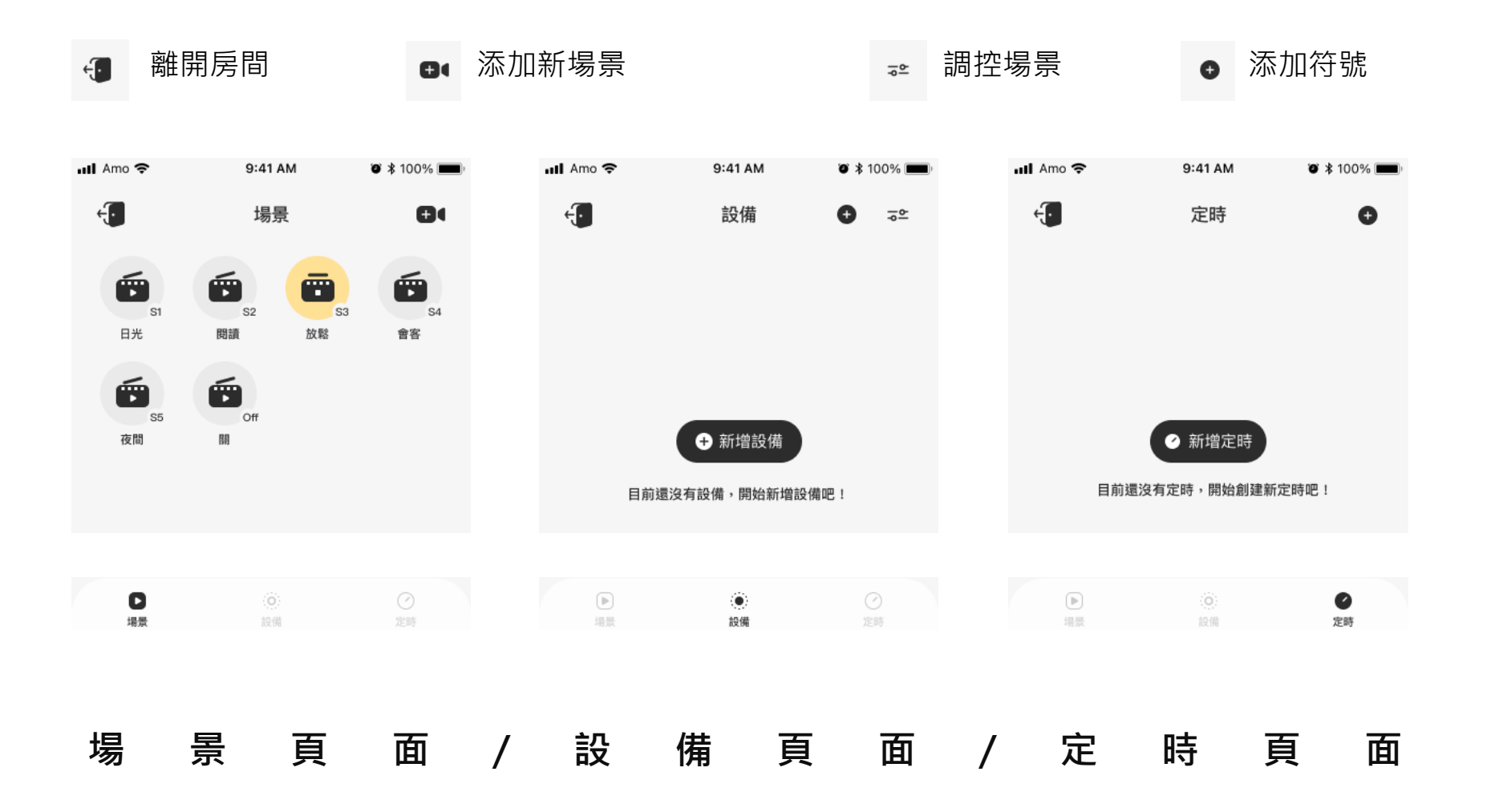

# STEP1. 建立網絡

請先開啟藍牙

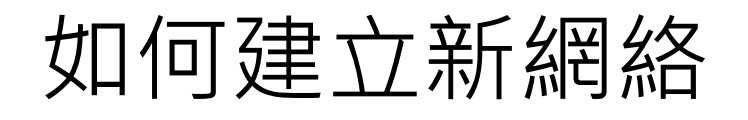

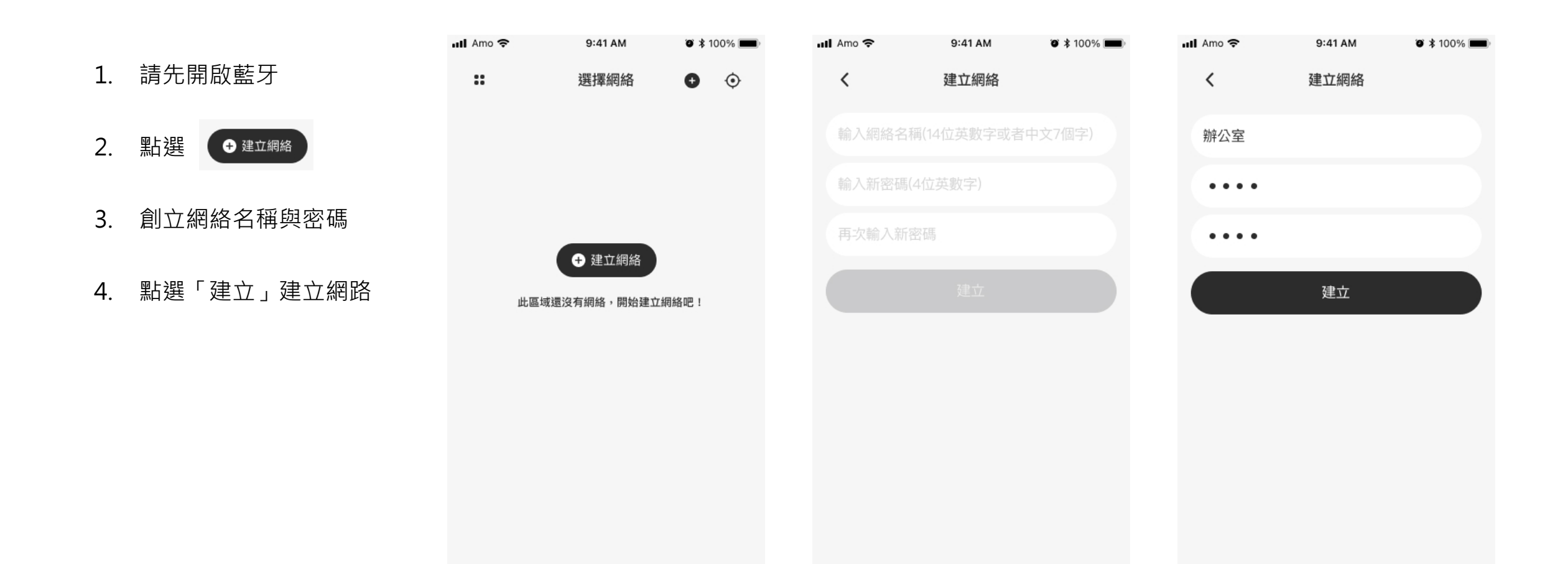

# STEP2. 建立房間

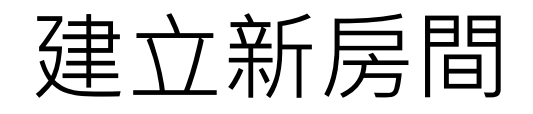

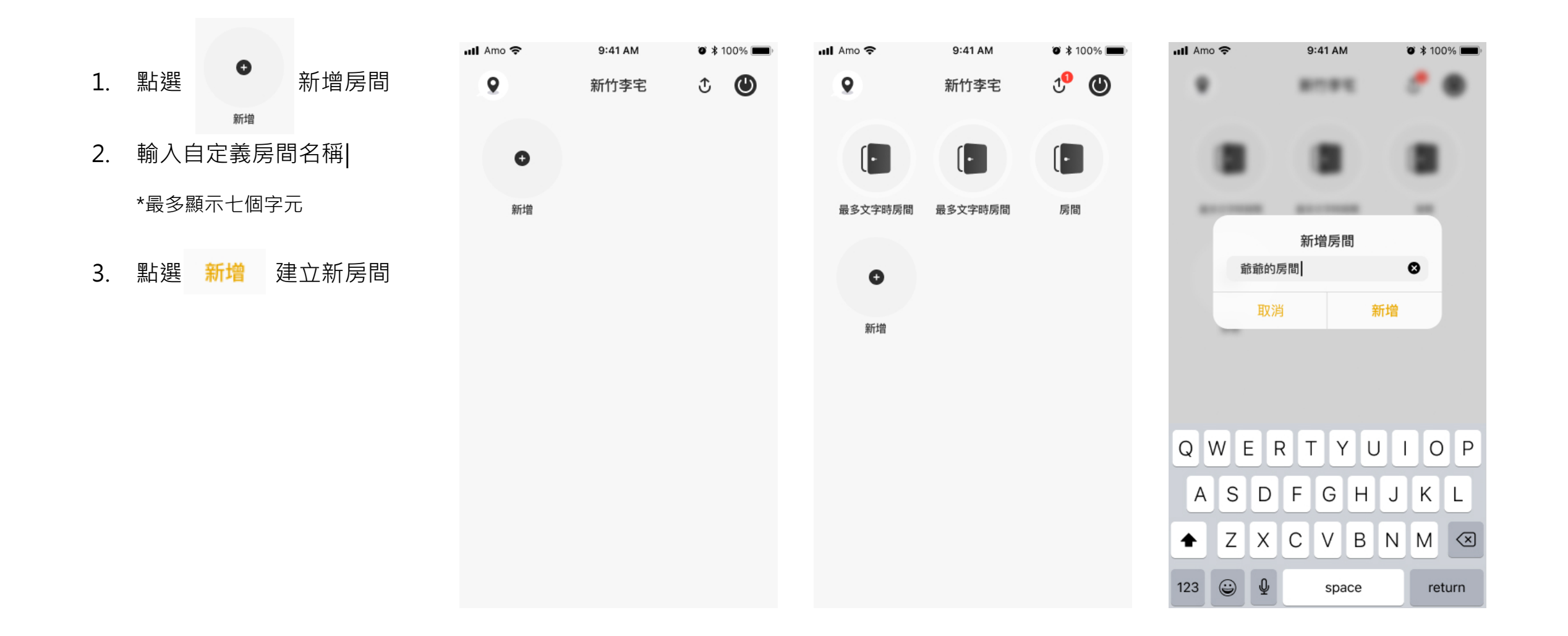

# STEP3. 添加設備

批量入網

選擇設備

掃碼入網

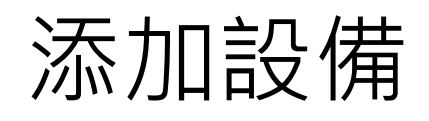

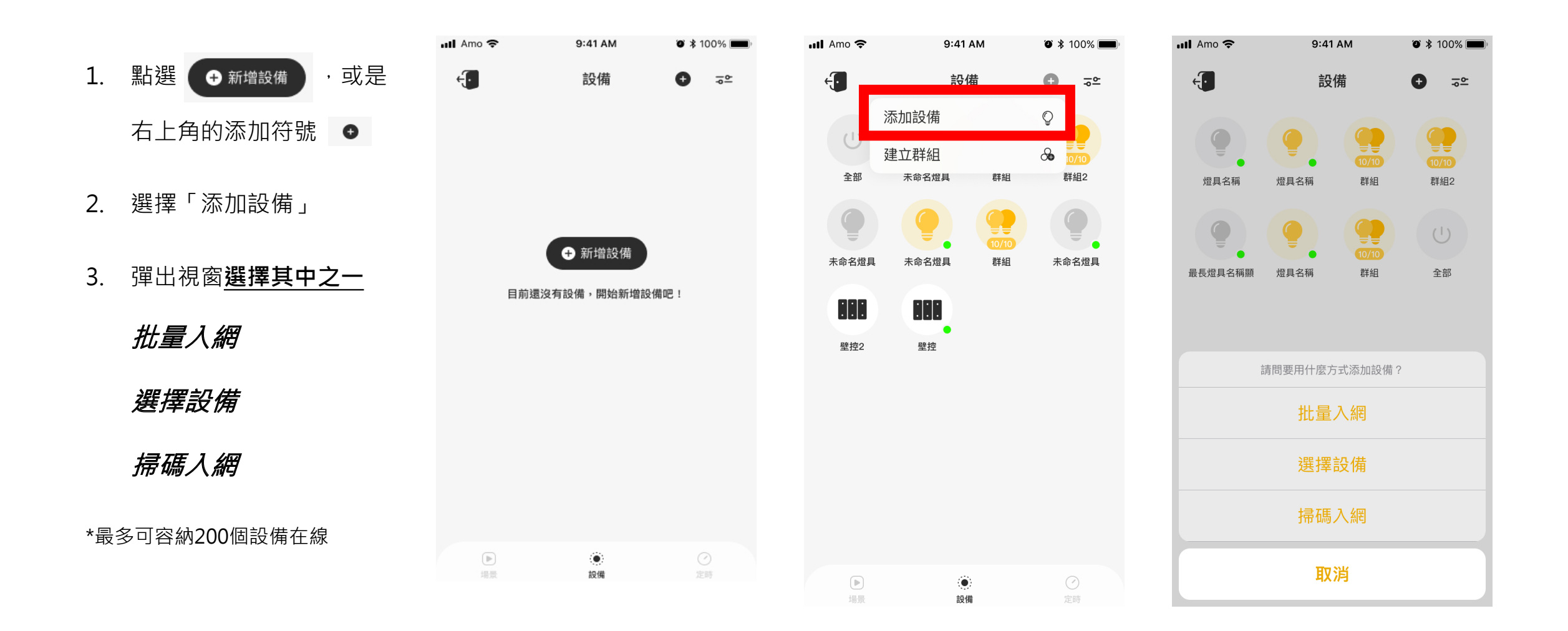

#### 添加設備/批量入網

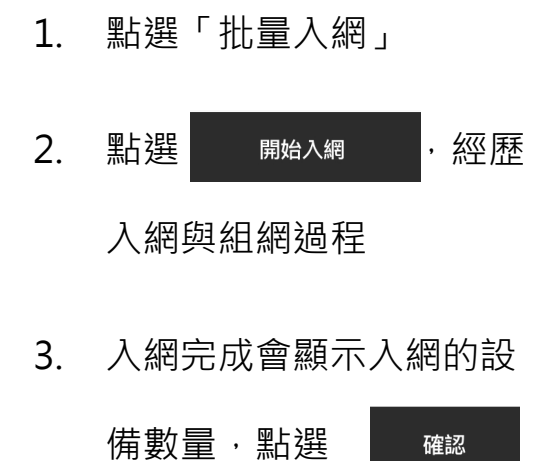

\*批量入網為自動搜尋設備,一次 加入多個設備進入網絡

\*開始入網前,請先確認設備已接 上電源,並為閃爍狀態(可入網), 再點選「開始入網」

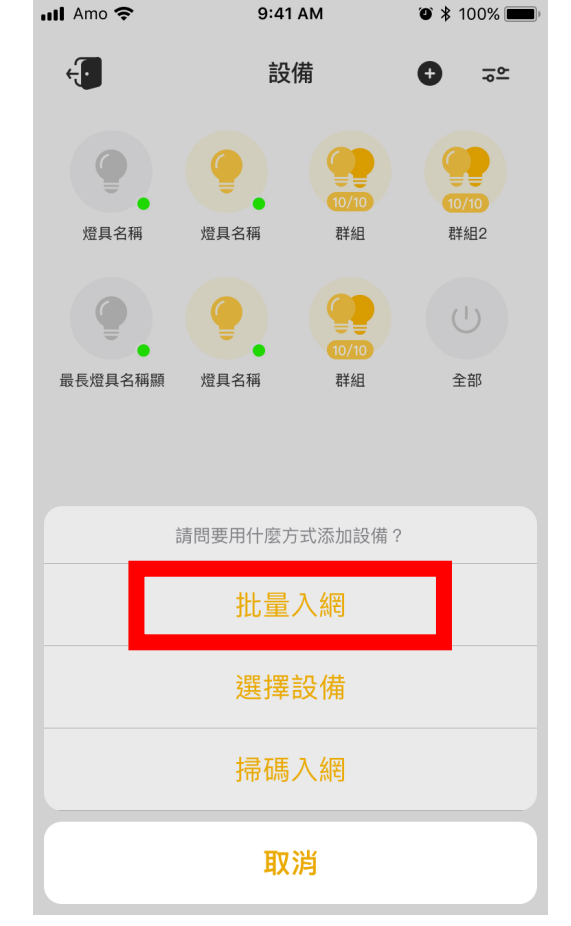

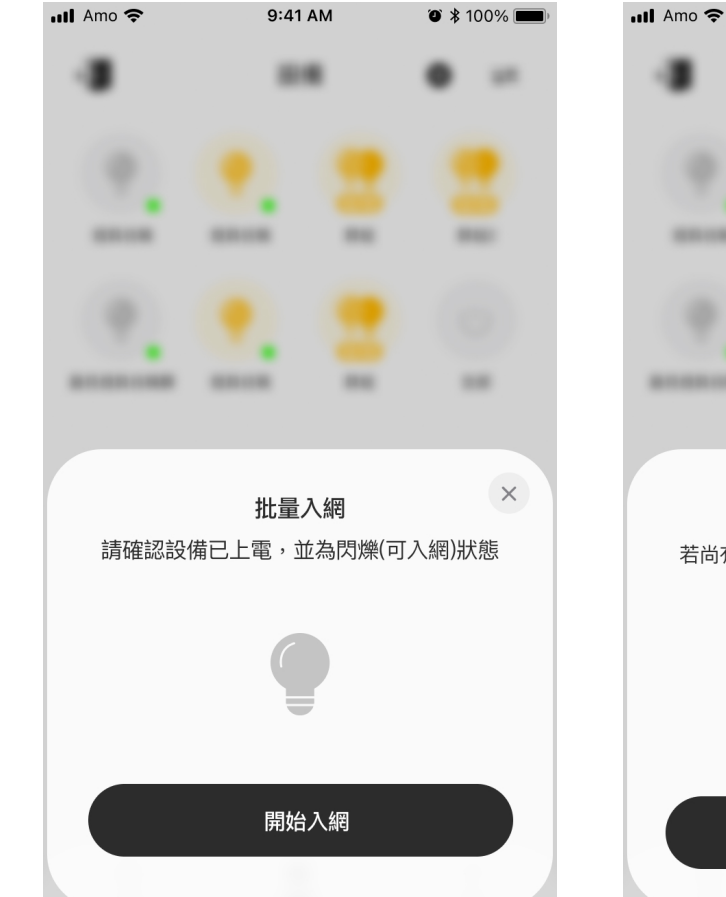

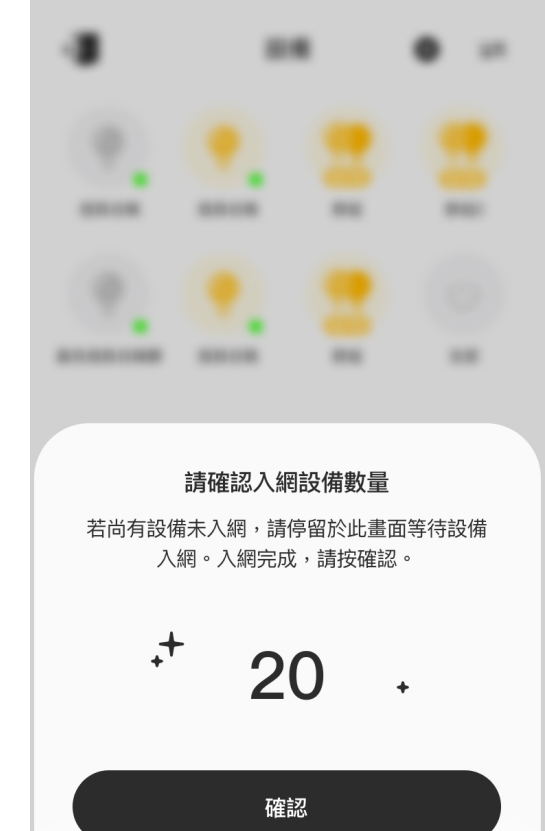

9:41 AM

🎱 🔰 100% 📩

### 添加設備/ 選擇設備

1. 點選「選擇設備」

- 2. 勾選單個或多個設備
- 3. 點選 開始入網
- 4. 入網完成會顯示入網成功·

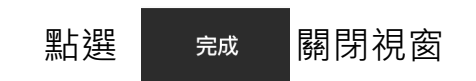

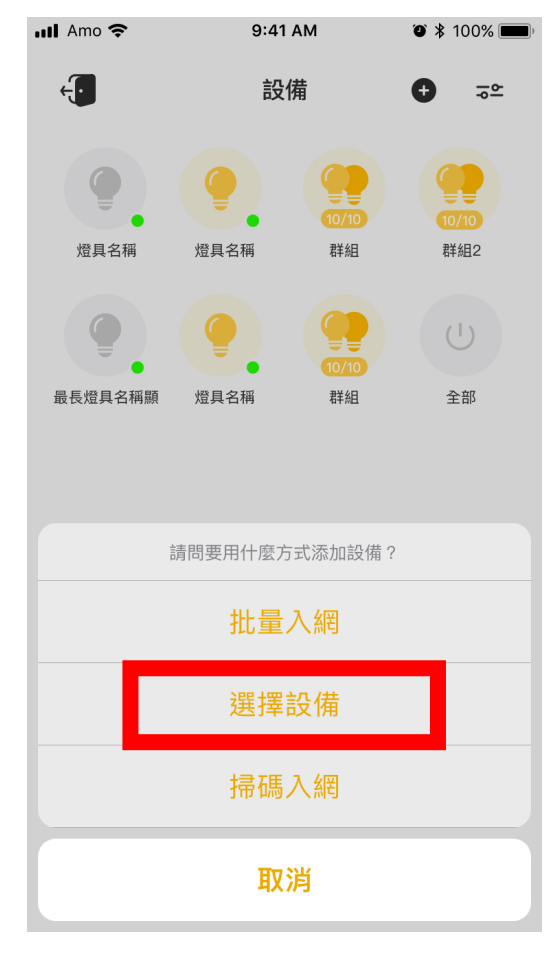

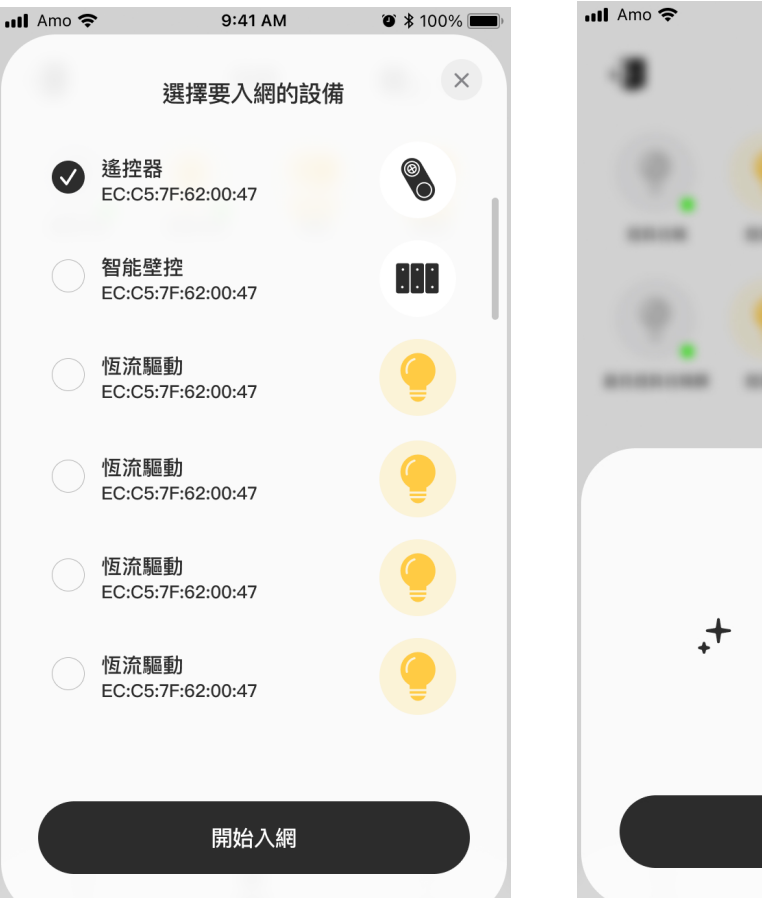

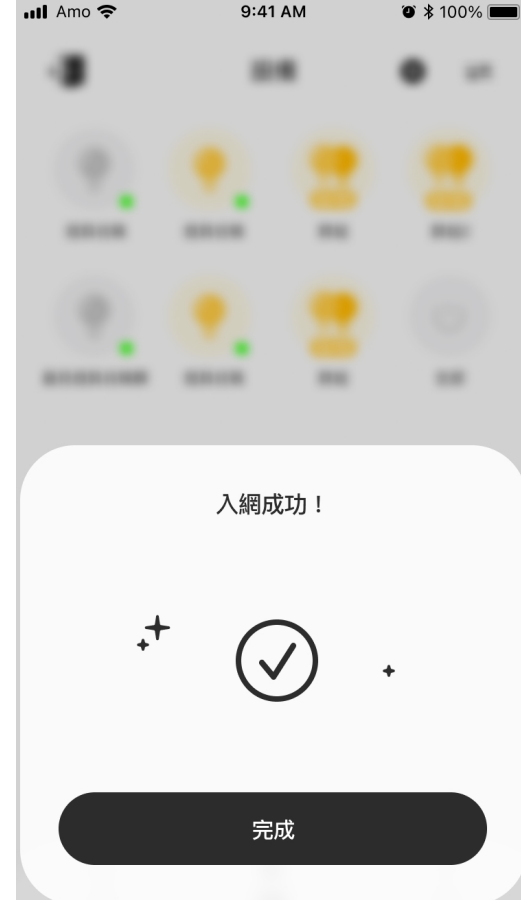

### 添加設備/ 掃碼入網

📶 Amo 奈

1. 點選「掃碼入網」

- 2. 掃描設備的行動條碼
- 3. 入網完成會顯示入網 成功,點選 完成 關

閉視窗

÷ 設備 ⊕ ≂≏ **9** 10/10 燈具名稱 燈具名稱 群組 群組2 最長燈具名稱顯 燈具名稱 群組 全部 請問要用什麼方式添加設備? 批量入網 選擇設備 掃碼入網

取消

9:41 AM

🎱 🔰 100% 📩

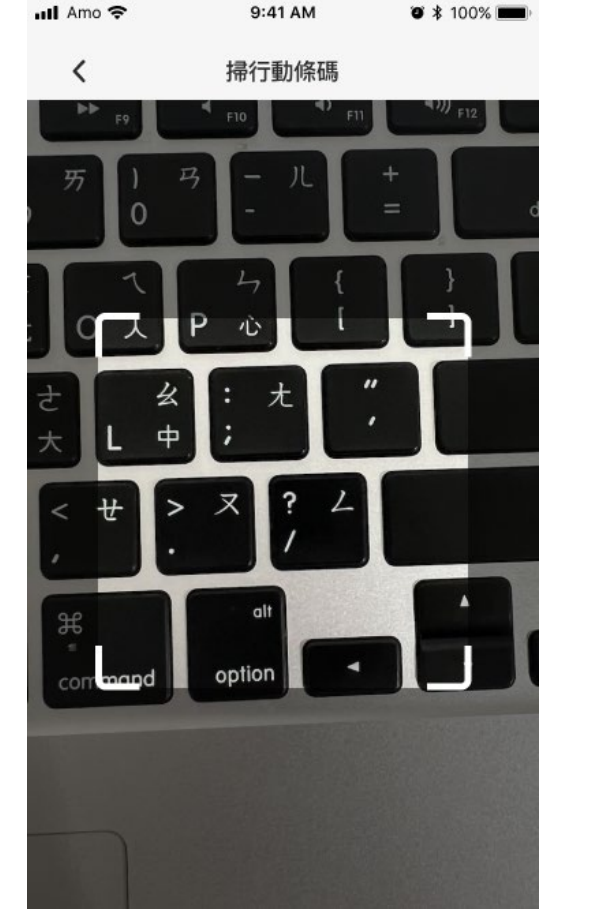

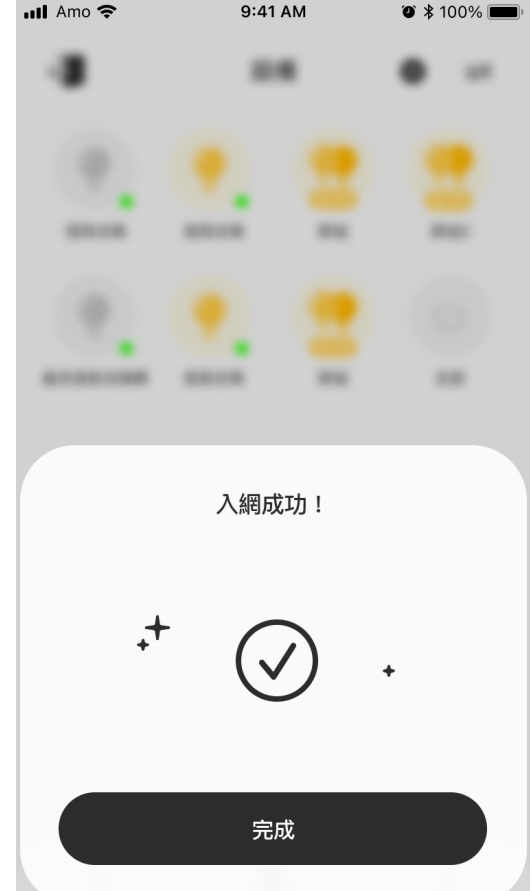

# STEP4. 設定場景

調控模式

建立場景

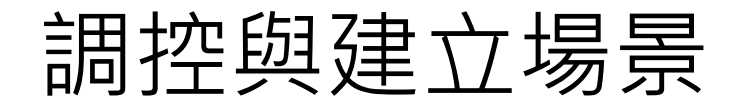

1. 網絡→房間→設備頁面 2. 點選「調控按鈕」 3. 點選燈具調控,調控完成, 4. 輸入名稱並儲存新場景 고아 點選 建立新場景 Ð 🖬 Amo 🗢 9:41 AM 3 \$ 100% 🖬 Amo 🗢 9:41 AM 🛛 🔰 100% 💼 🖬 Amo 🗢 9:41 AM 🍯 🔰 100% 💼 📶 Amo 奈 9:41 AM O \$ 100% 🚃 ტ 🕑 Õ 9 新竹李宅 ÷. く 調控模式 設備 Ð٩ Ð 고아 10/10 55 [• [• [• 10/10 10/10 全部 群組2 群組2 未命名燈具 群組 全部 未命名燈具 群組 最多文字時房間 房間 最多文字時房間 未命名燈具 未命名燈具 群組 未命名燈具 未命名燈具 未命名燈具 群組 未命名燈具 0 儲存新場景 :::: :[:]: ::::: :::: 建立新場景 新增 . . 壁控2 壁控 壁控2 壁控 取消 ➡ 進入調控模式 ▶ ۲ 設備

### 調控模式

1. 點擊未命名燈具編輯名稱
 2. 點擊亮度輸入數值 0-100%
 3. 點擊色溫輸入數值 0-100%
 4. 按下 儲存 儲存變更
 5. 雙色溫 調整黃白光
 6. RGB 調整燈帶色彩

\*雙色溫跟RGB可透過拉桿或調色板調整

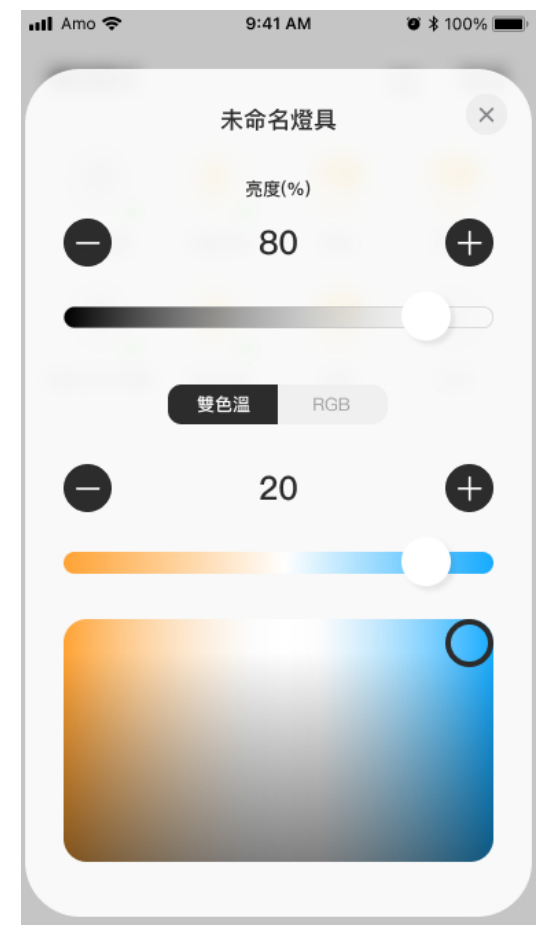

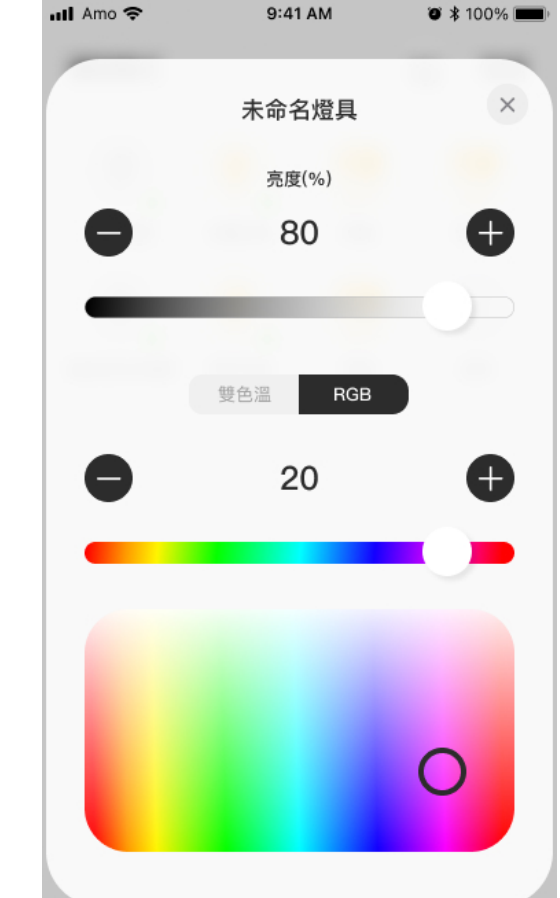

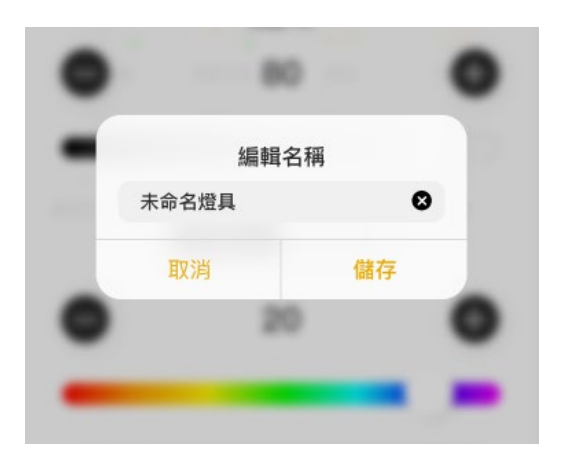

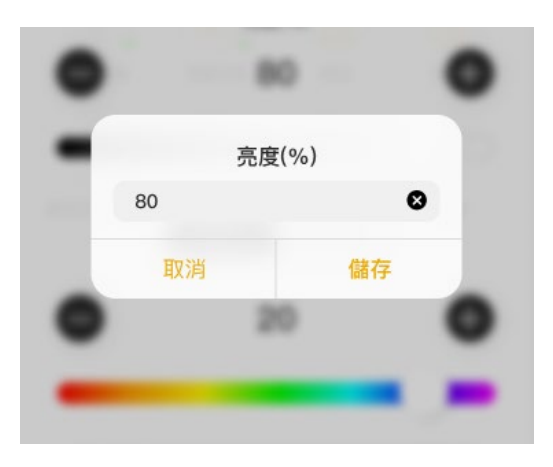

建立場景

 進入網絡→進入房間→設 備頁面→「場景頁面」
 點選 ● 「建立新場景」
 點選 進入調控 進行調控
 調控完成・點選 建立 完成建立新場景

\*新建場景可以移動與刪除

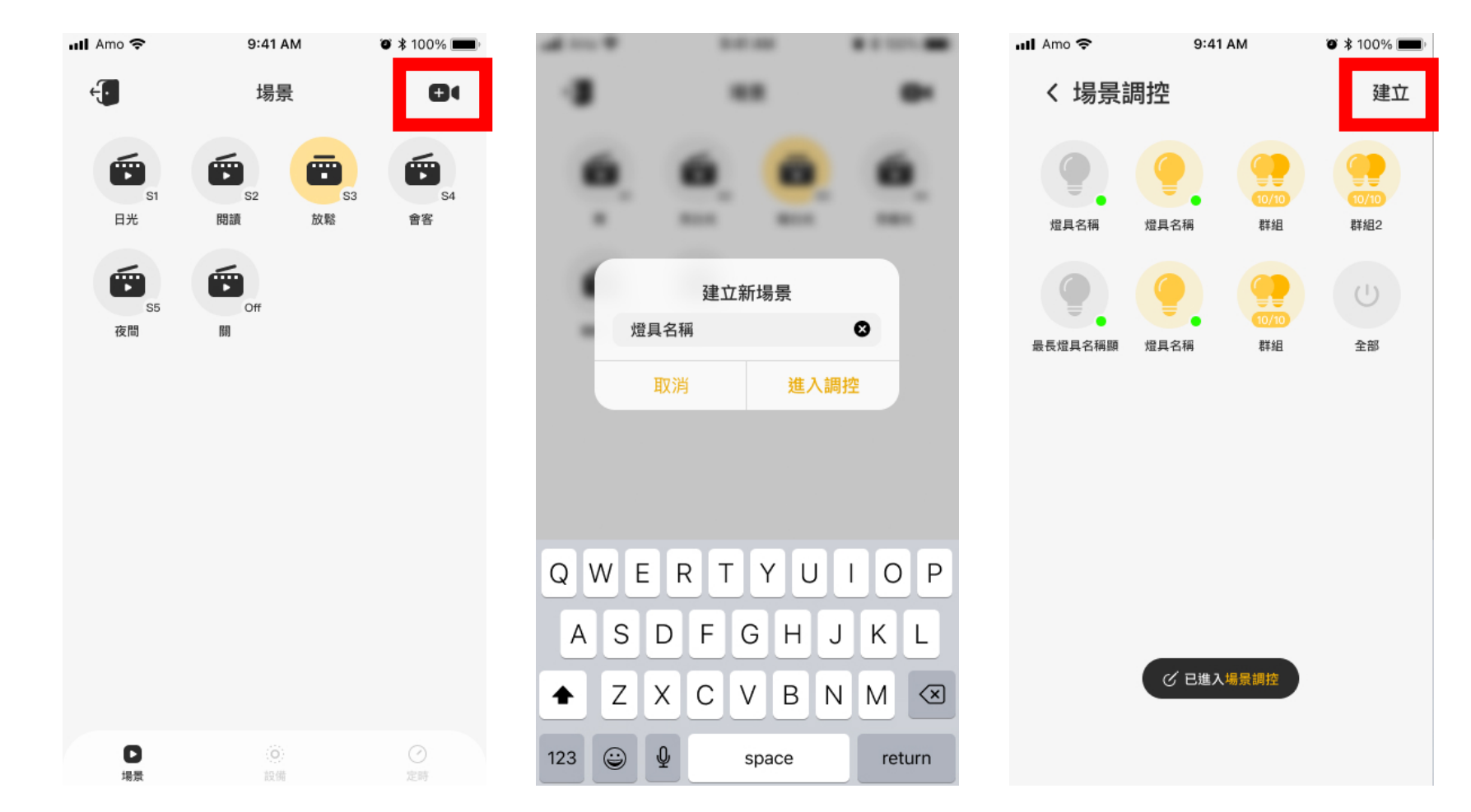

# STEP5. 設定面板

#### 面板設定/更換基礎場景

- 1. 進入網絡→進入房間→設備頁 面→「場景頁面」
- 2. 長按要設定於面板上的場景·

點選「儲存為基礎場景」

- 點選場景要與面板配對的位置 (\*面板上Off預設場景為關燈, 也可設定為全屋關閉)
- 4. 點選場景名稱可重新命名
- 5. 儲存場景後會切換至當下場景

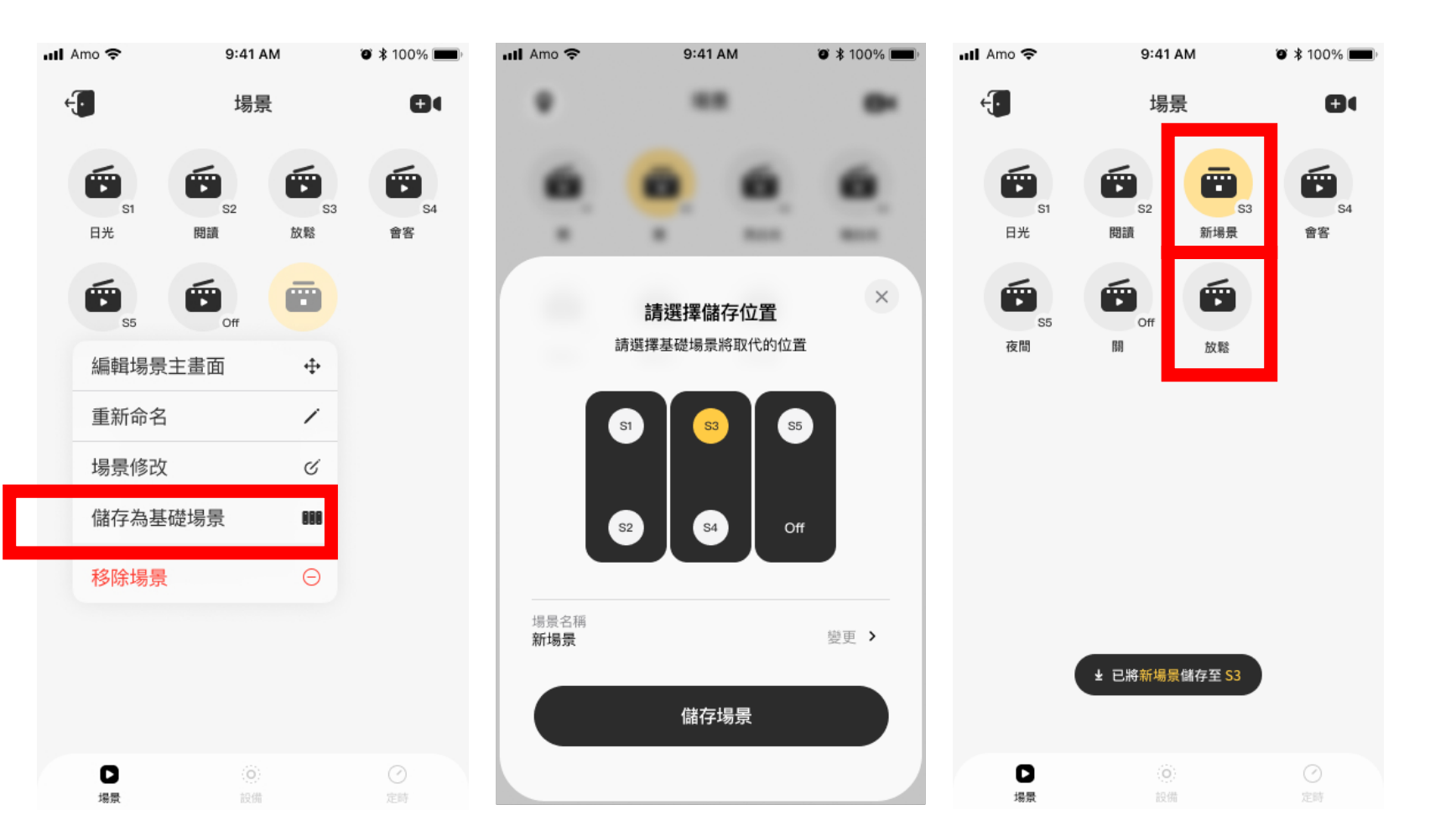

# APP. 操作問題

### 定時功能

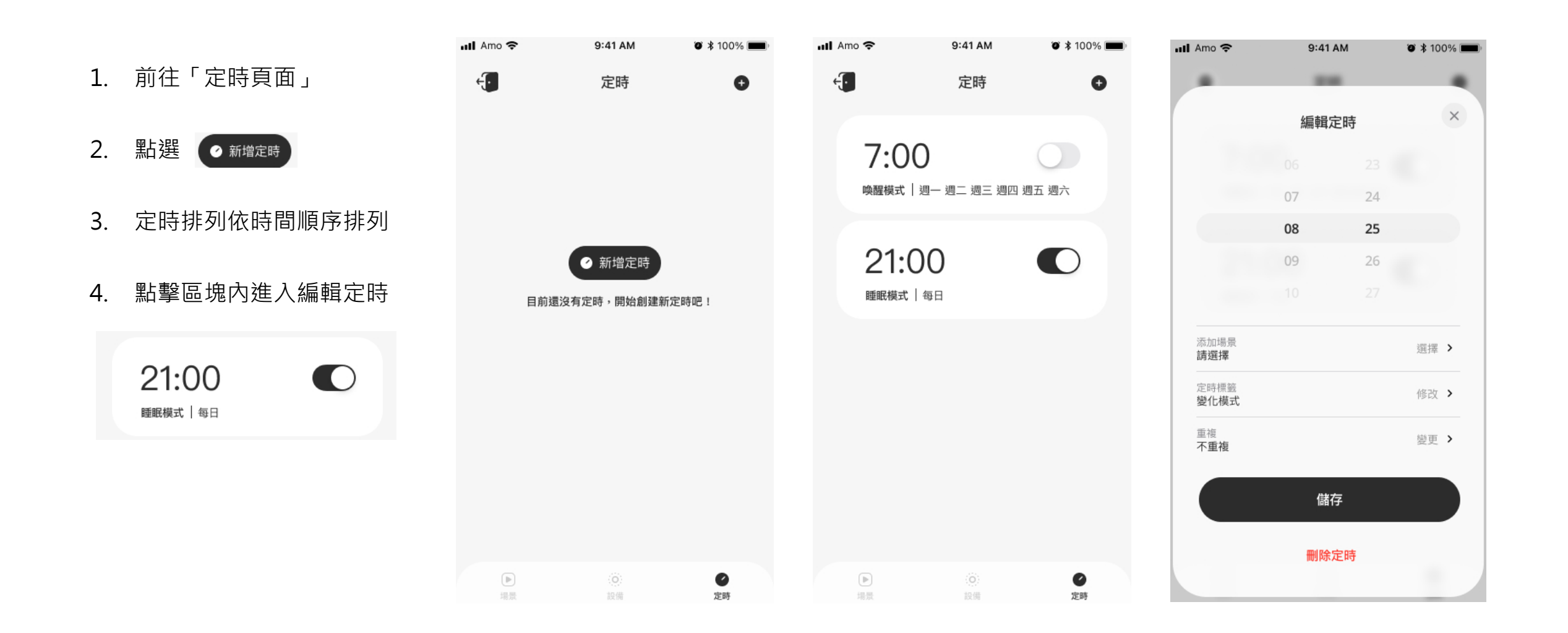

### 定時功能

點選「添加場景」可依照
 設定時間開啟場景,實現
 節律照明

點選「重複」可設定平日、
 周末等日期重複

7. 點選 儲存

| Amo 奈               | 9:41 | AM | ◙ \$ 100%      |
|---------------------|------|----|----------------|
|                     |      |    |                |
|                     | 編輯   | 定時 | ×              |
|                     |      |    |                |
|                     | 07   | 24 |                |
|                     | 08   | 25 |                |
|                     | 09   | 26 |                |
|                     |      |    |                |
| 添加場景<br><b>請選擇</b>  |      |    | 選擇 >           |
| 定時標籤<br><b>變化模式</b> |      |    | 修改 >           |
| 重複<br>不重複           |      |    | 變更 <b>&gt;</b> |
|                     | 儲    | 存  |                |
|                     | 刪除   | 定時 |                |
|                     |      |    |                |

| 📶 Figma 🗢                                                                                                    | 9:41      | AM               | ◙ ≵ 100% 🛛        |
|----------------------------------------------------------------------------------------------------|-----------|------------------|-------------------|
| <                                                                                                    | 選擇        | 湯景               | 儲存                |
| E Contraction de la contraction de la contractio | S2        | <b>53</b><br>亮白光 | <b>5</b> 4<br>暗白光 |
| <b>5</b><br>亮暖光                                                                                                    | FF S6 暗暖光 |                  |                   |

| uti f | Figma 奈 | 9:41 AM | ◙ ≵ 100% 🔲 |
|-------|---------|---------|------------|
|       |         |         |            |
|       |         | 重複      | 儲存         |
|       |         |         |            |
|       | 星期日     |         |            |
|       | 星期一     |         |            |
|       | 星期二     |         | ~          |
|       | 星期三     |         |            |
|       | 星期四     |         |            |
|       | 星期五     |         | ~          |
|       | 星期六     |         |            |

#### 網絡流程/輸出檔案

1. 點選 進入 2. 點選「輸出檔案」

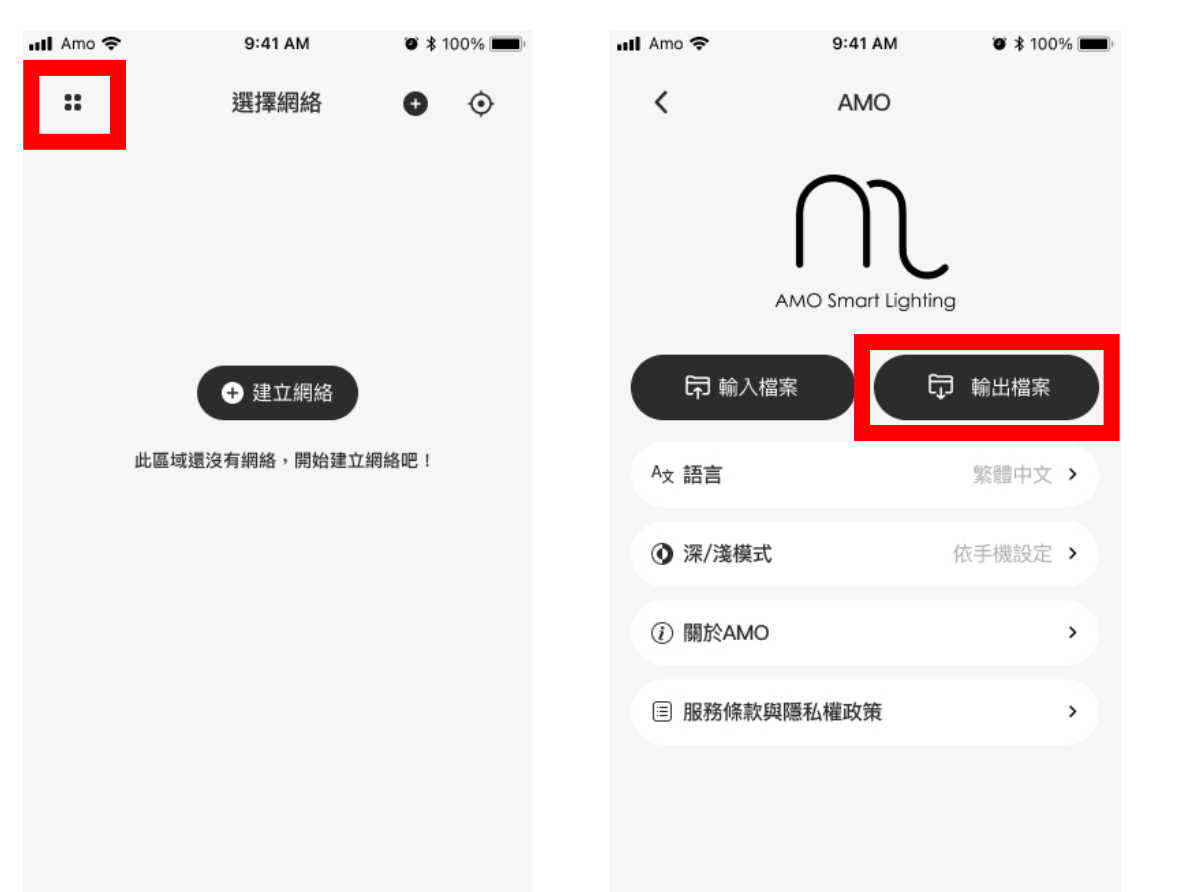

版本:2.3.9

3. 選擇要輸出的檔案

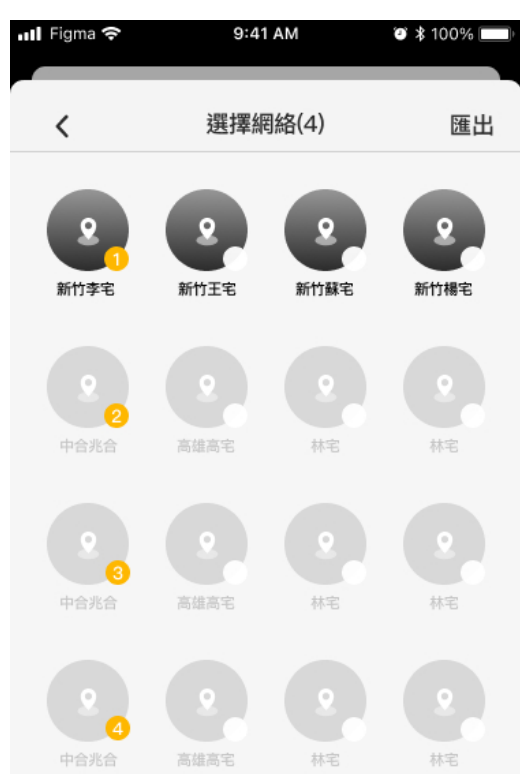

取消選取

選擇全部

4. 檔案匯出後會顯示 QR code

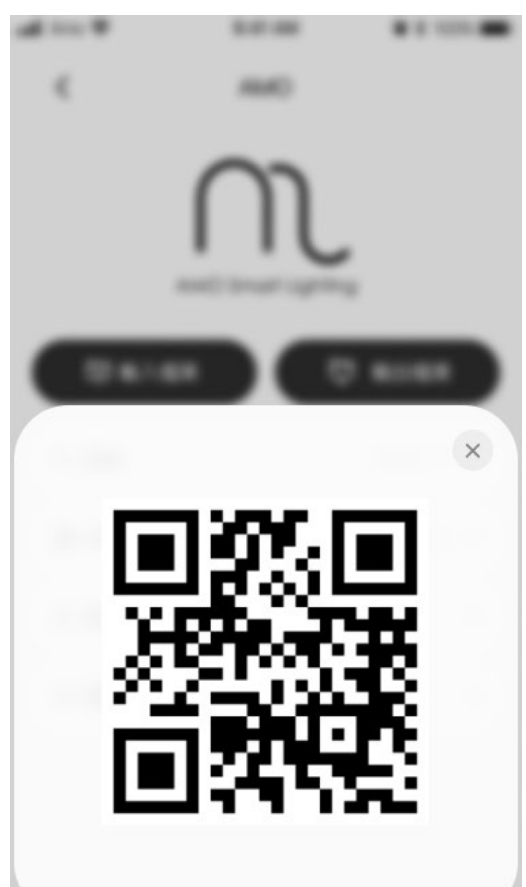

#### 網絡流程/ 輸入檔案

1. 點選 " 進入 2. 點選「輸入檔案」

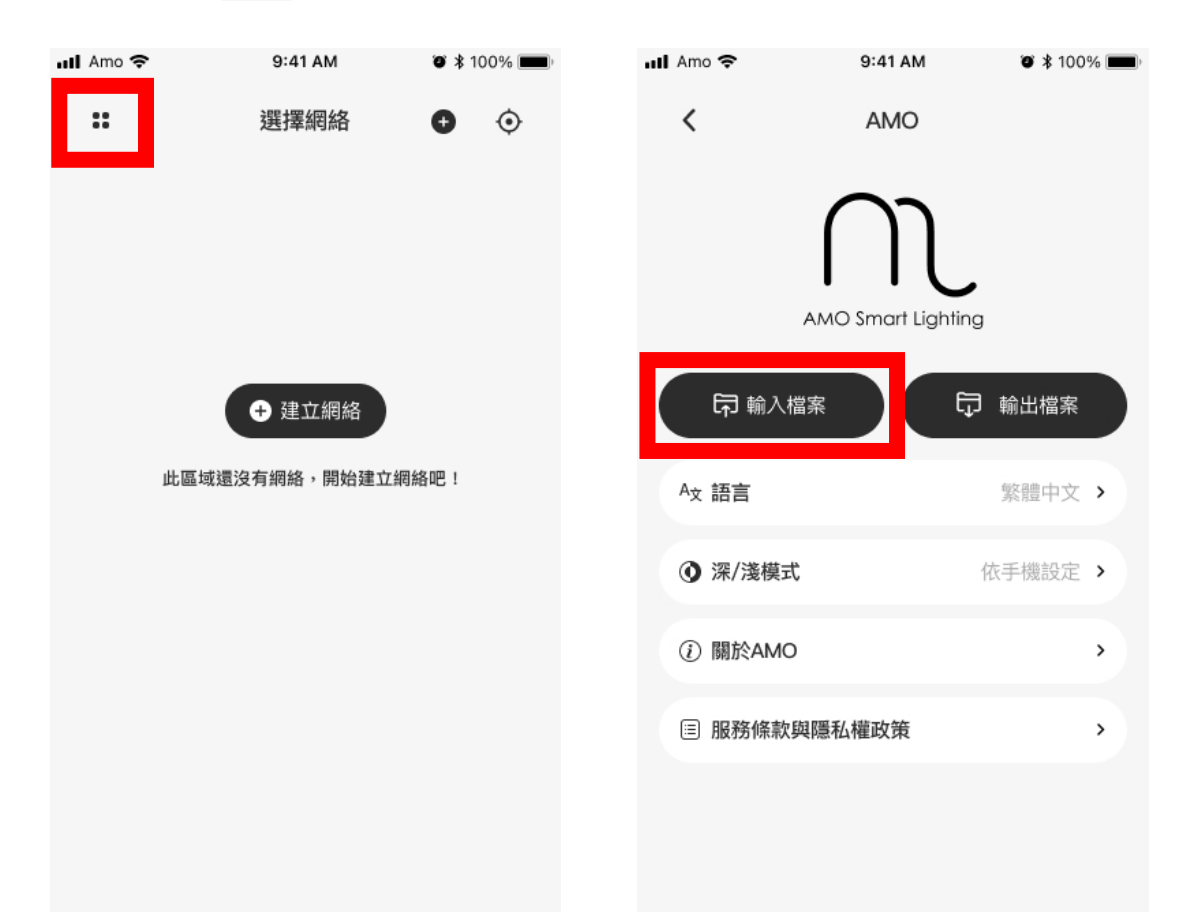

3. 鏡頭掃碼輸入檔案

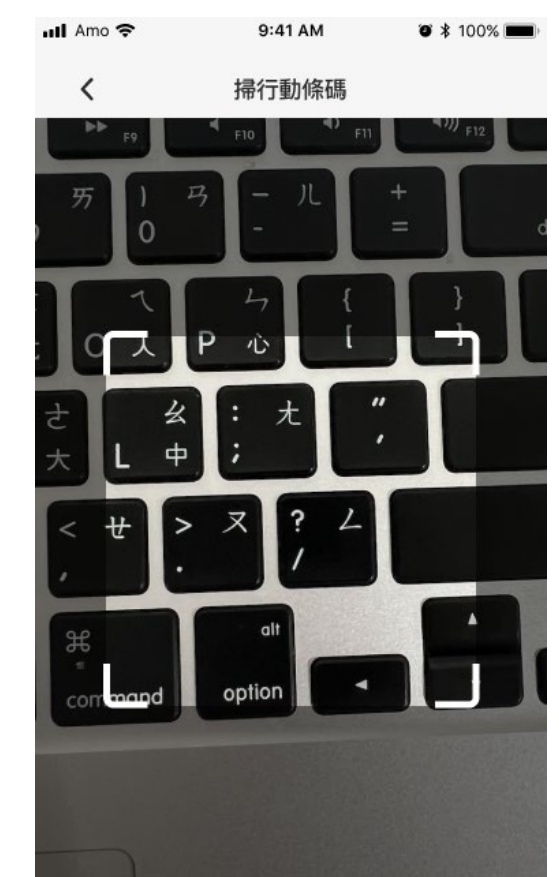

4. 檔名重複時可直接覆蓋 使用

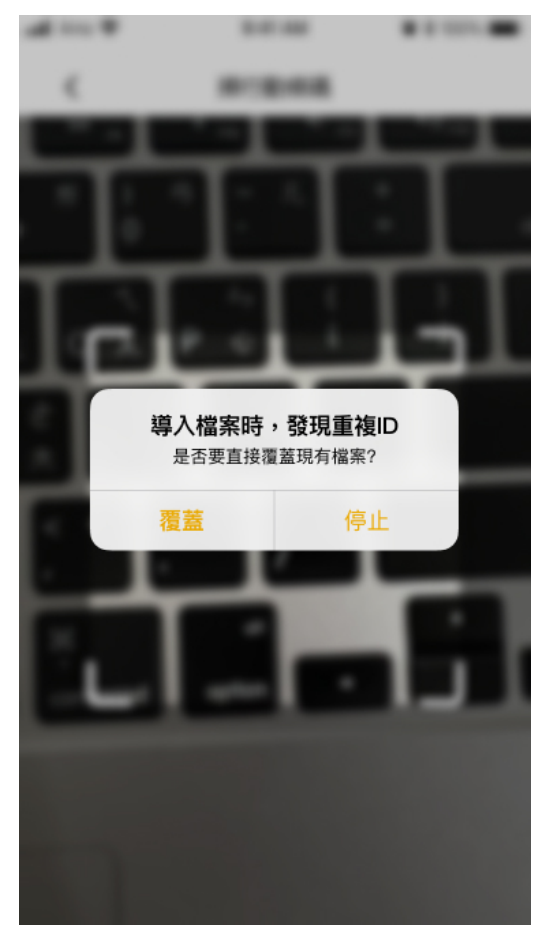

#### 忘記網絡密碼

1. 忘記密碼時·請到「選擇網絡」頁面

2. 長按要登入的網絡,可察看網絡編號

3. 網絡編號後四碼為網絡密碼

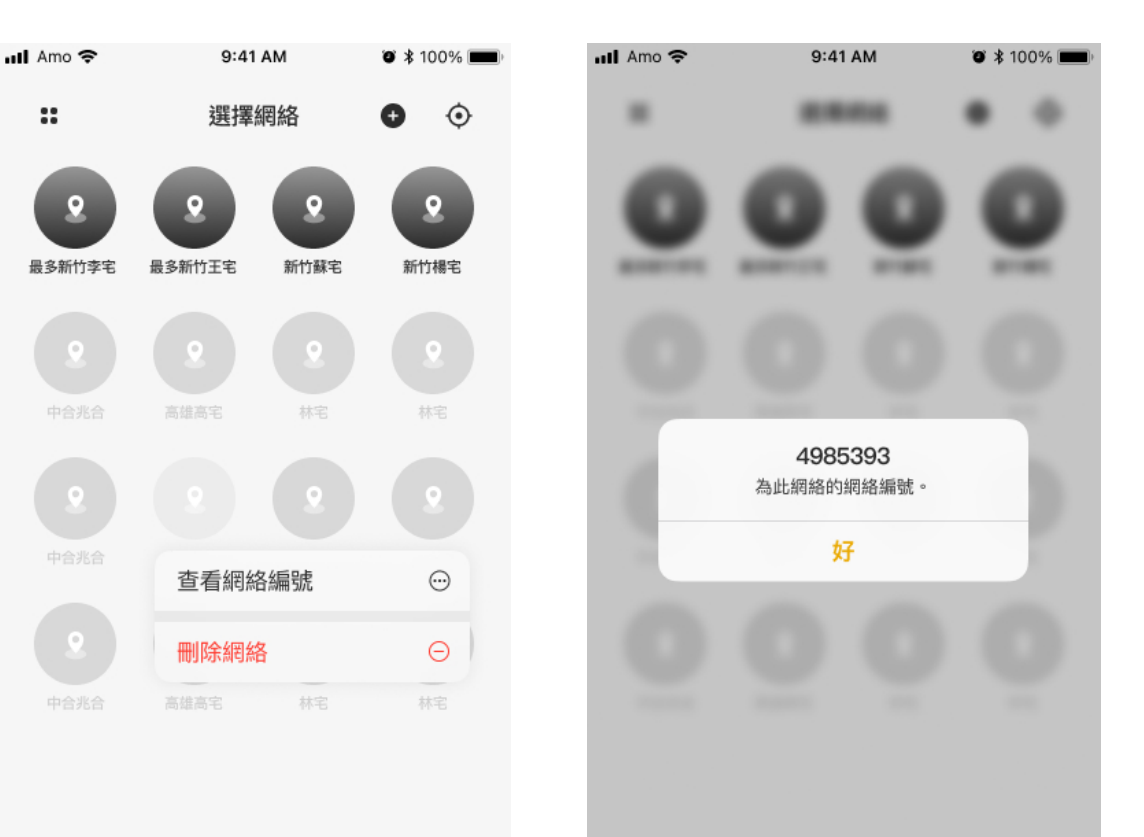

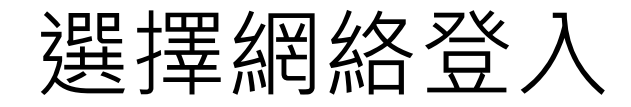

1. 點選已有網絡

2. 輸入網絡密碼

3. 點選 <u>進入</u> 登入網路

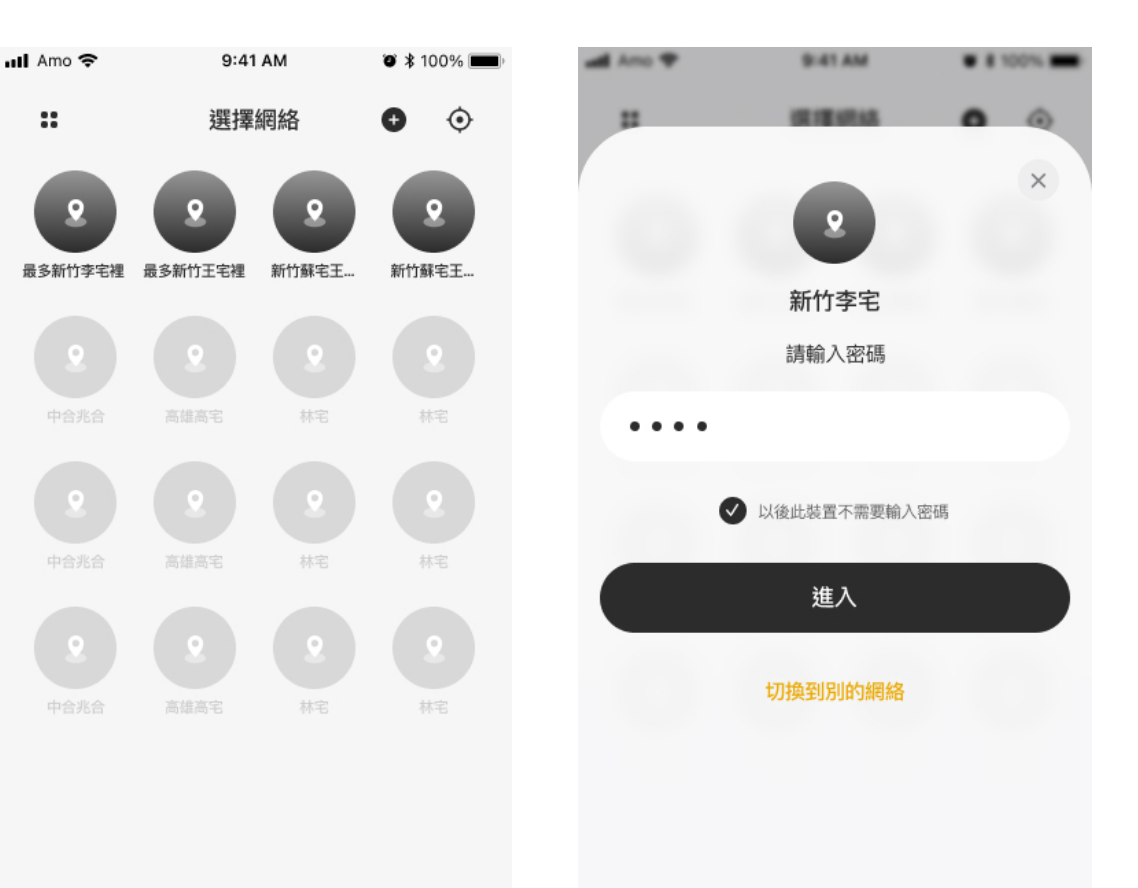

#### 重新命名或刪除網絡

想要重新命名或刪除網
 絡,請到「選擇網絡」
 頁面

2. 長按要更改的網絡

3. 選擇重新命名,或是刪

除網絡。

\*若刪除房間·將會一併刪除該房 間內的所有設備

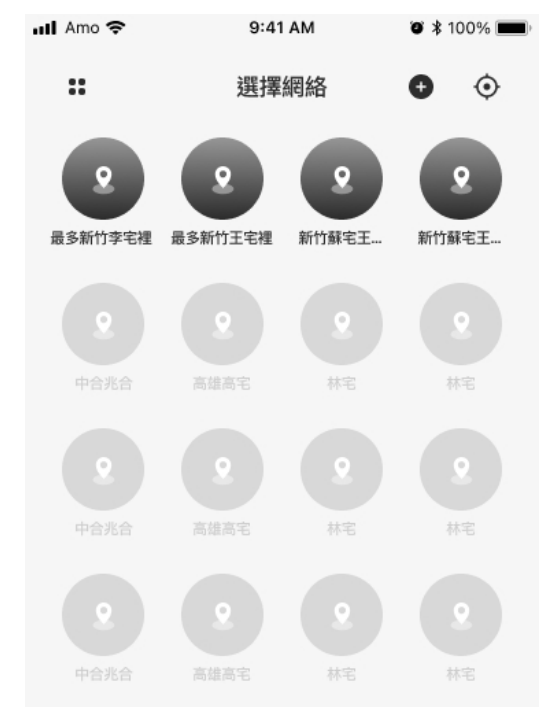

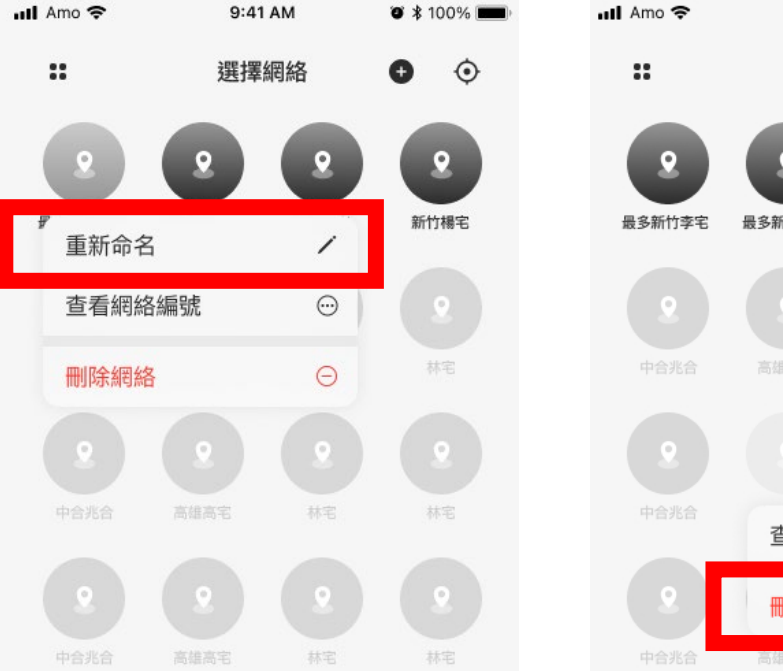

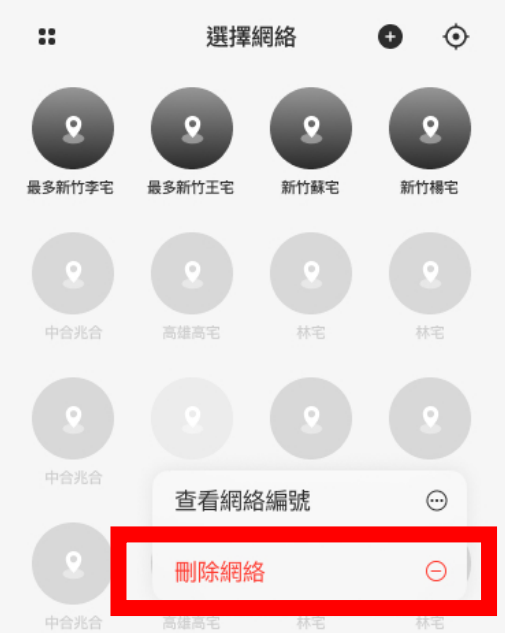

9:41 AM

@ \$ 100% m

### 重新命名或刪除房間

#### 1. 長按要更動的房間

- 2. 選擇「重新命名」或「刪除房間」
- 3. 點選「確認」完成重新命名

\*若刪除房間,將會一併刪除該房間內的所有設備

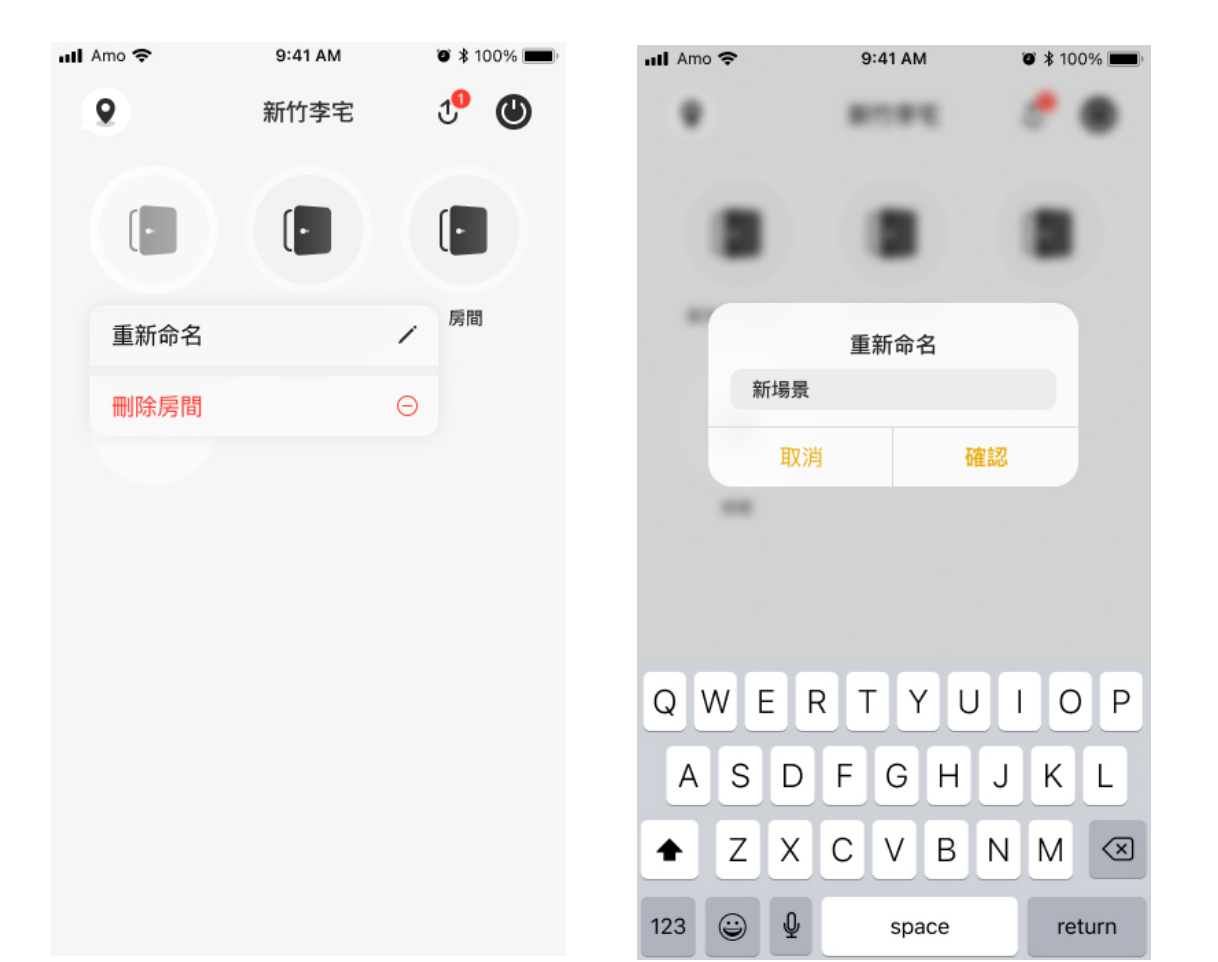

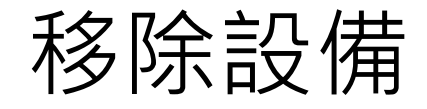

1. 長按要移除的設備, 彈出視窗

2. 點選「移除設備」

3. 點選 移除 完成移除設備

\*移除遙控器:

點擊「移除設備」後·在七秒內按下遙控 器任一鍵·出現「刪除成功」·才算刪除 完成

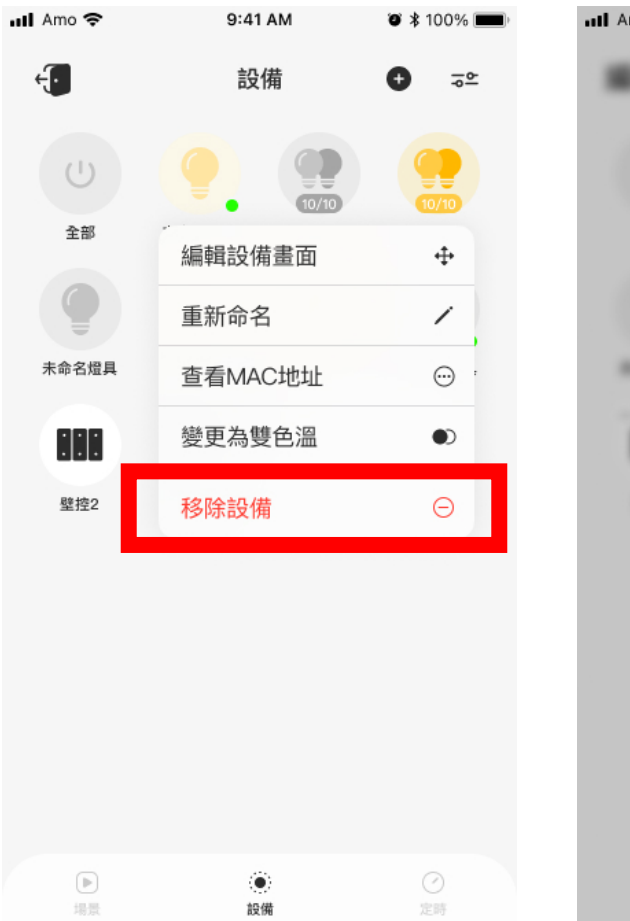

| ull Amo 🗢 | 9:4     | IAM     | ♥ \$ 100% 🔳 |
|-----------|---------|---------|-------------|
| Real of   |         |         |             |
| (0)       |         |         |             |
|           |         | -       | -           |
| 100       |         |         |             |
|           | 移除      | 設備      |             |
| 12.1      | 唯正安秒隊設備 | 「設備名」嗎? |             |
|           | 移除      | 取消      |             |
|           |         |         |             |
|           |         |         |             |
|           |         |         |             |
|           |         |         |             |
|           |         |         |             |

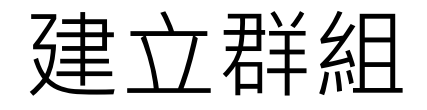

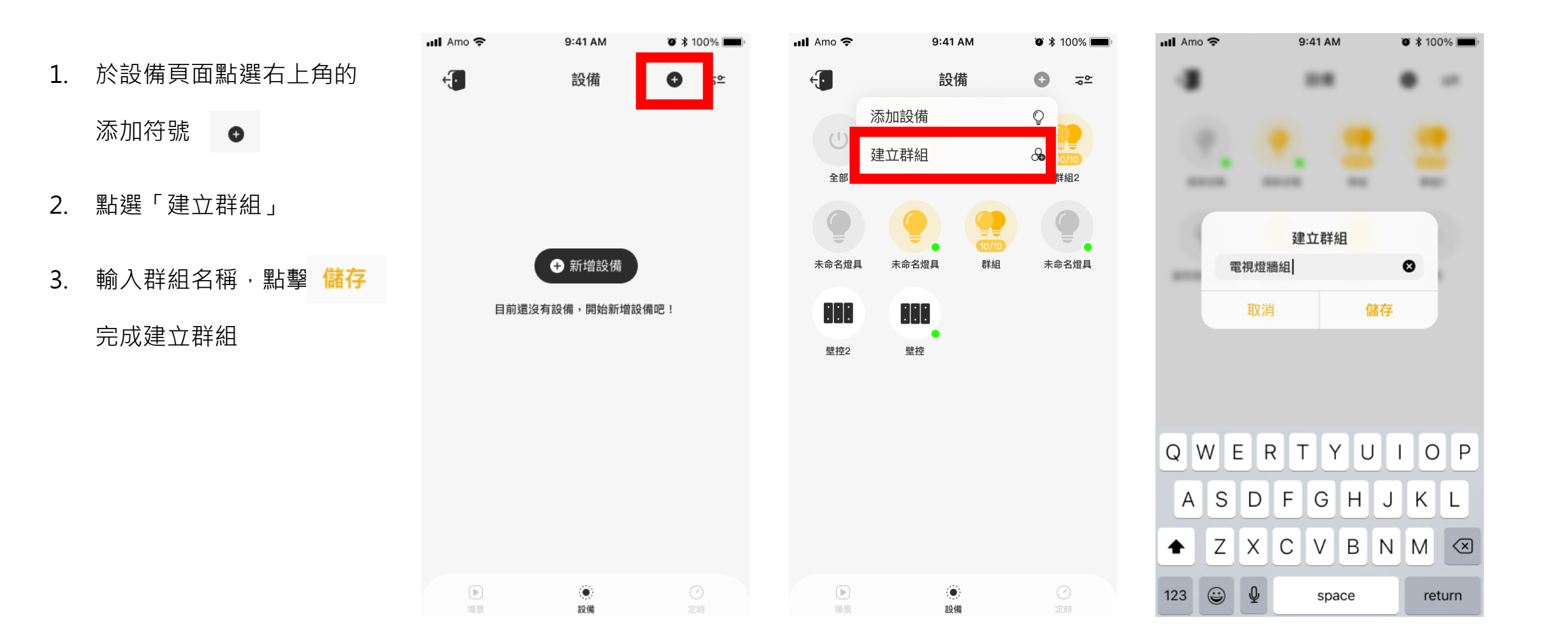

#### 編輯群組

1. 於設備頁面,雙擊群組

- 2. 長按群組進入編輯狀態
- 可以移動、交換位置,也可
  以拉出群組外

\*編輯狀態下,交疊設備可以新增群組

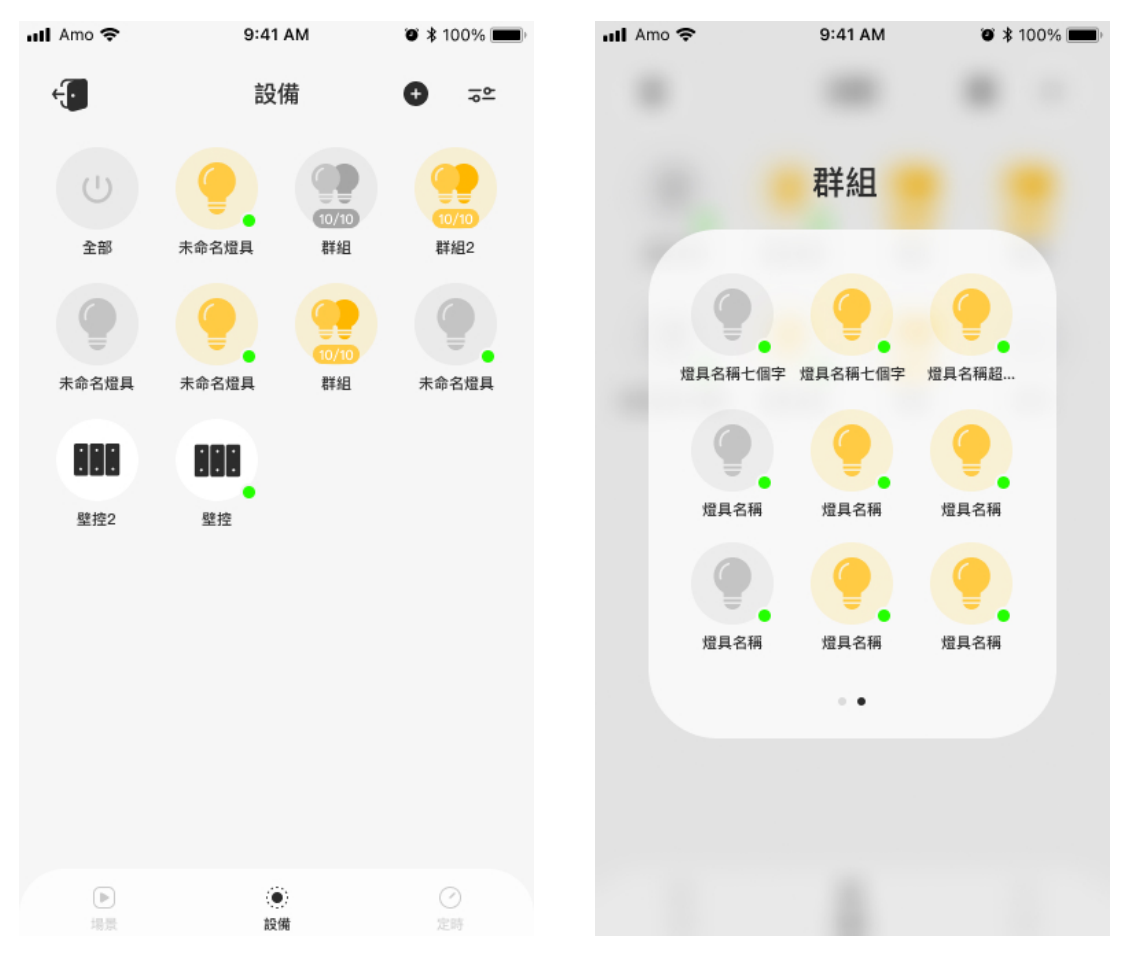

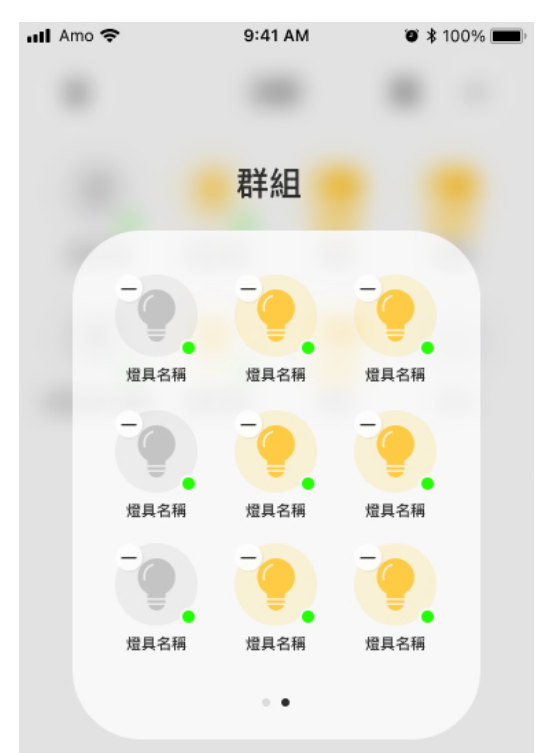

### 解散群組

1. 於設備頁面長按要解散的群組

- 點選「解散群組」 2.
- 3. 點選 解散
- 群組解散後,設備會以單個設 4.

#### 備顯示於設備頁面

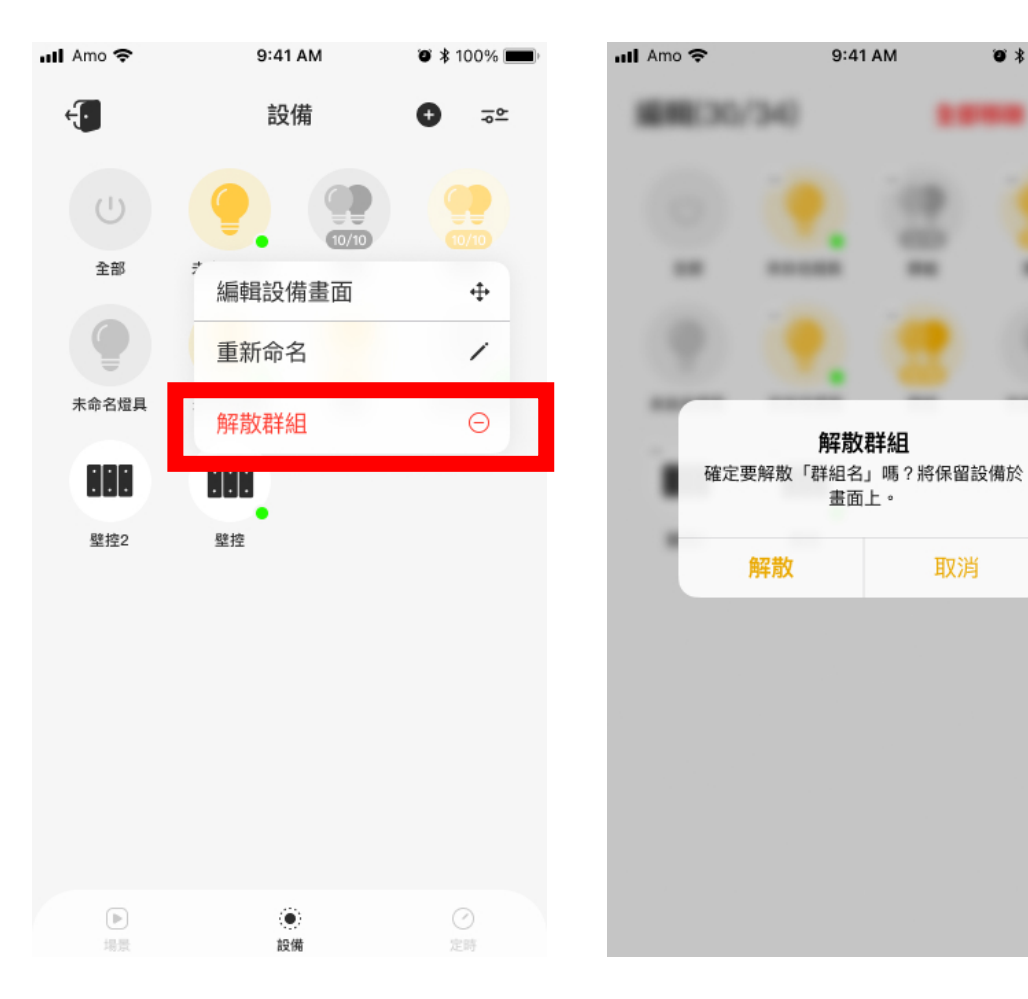

9:41 AM

解散群組

畫面上。

取消

🍯 🕸 100% 💼

-

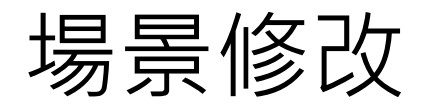

1. 長按一般場景
 2. 點選 場景修改

3. 點選進入個別設備調控

4. 點選儲存,直接覆蓋場景

| at | Amo 🗢 | 9:41 A    | М   | 🖲 🕸 100% 🔳 | •••• |
|----|-------|-----------|-----|------------|------|
| ÷  | J     | 場景        |     | 84         |      |
|    | ۲.    | ۲.        | 6   | <b>(</b>   |      |
|    | 日光    | 52<br>閱讀  | 53  | 84 會客      |      |
|    | S5    | Off       | ē   |            |      |
|    | 編輯場景主 | 畫面        | ÷   |            |      |
|    | 重新命名  |           | 1   |            |      |
|    | 場景修改  |           | Ċ   |            |      |
| ľ  | 儲存為基礎 | 場景        | 888 |            |      |
|    | 移除場景  |           | Θ   |            |      |
|    |       |           |     |            |      |
|    |       |           |     |            |      |
|    |       |           |     |            |      |
|    | 日場景   | (O)<br>設備 |     |            |      |

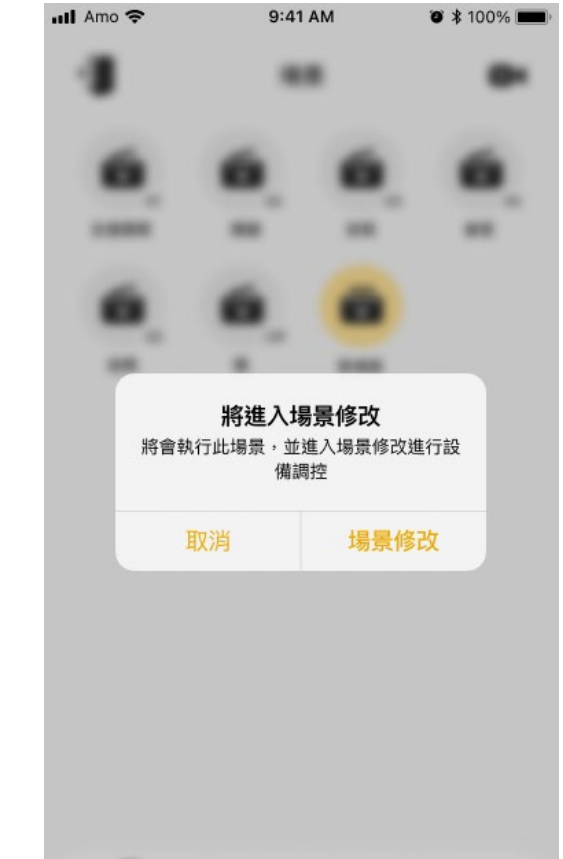

| 儲存 |  |
|----|--|
|    |  |
|    |  |
|    |  |
|    |  |
|    |  |

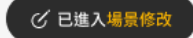

### 固件更新流程

#### 1. 進入網絡時會提醒更新,

點選 立即更新

- 2. 更新中會顯示「更新中」,
  - 點選 好 關閉視窗, 稍後進入

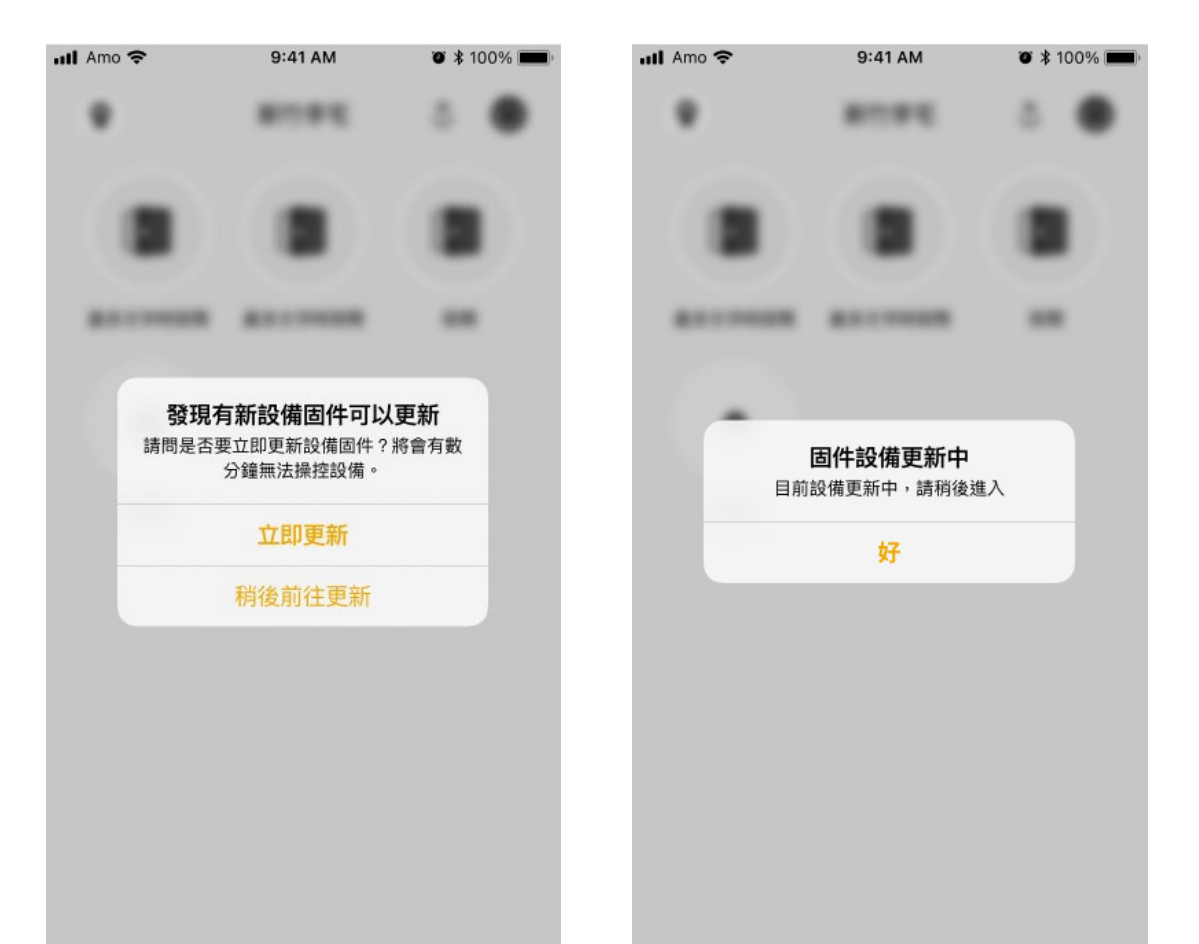

# Q&A. 常見問題

#### Q&A. 常見問題

- Q1. 產品保固是多久呢? 燈具產品享有三年保固,並且提供終身服務。
- Q2. 售後服務需要維修費用嗎? 產品提供三年保固,過保後可免費提供線上服務與技術支援。若需要工程師到府服務,再依情況動收服務費用。
- Q3. APP任何人都可以連線嗎? 是的! 前提是必須要有AMO專屬密碼登入才可連線產品, 否則是無法取得產品資料, 以利保護 使用者資訊安全, 防範他人或小孩誤控制。
- Q4. 需要另外申請APP帳號嗎? 不用! 產品正確安裝後,將預先下載APP打開透過藍牙傳輸即時連線。
- Q5. 忘記APP密碼該怎麼辦呢? 不用擔心,請與我們聯繫。在產品安裝設定後,當下備份資料以利恢復設定,或者使用另一支 控制手機或平板可以查詢。
- Q6. APP需要額外付費嗎? 不用! 手機請至Apple Store 免費下載,安卓版本由我司提供下載程式。
- Q7. 我家已經裝潢好了,還可以安裝嗎? 可以! 請與我們聯繫。AMO 居家智能照明系統採用藍芽通訊技術,無須重新佈線施工,只需透過簡單的安裝程序。
- Q8. 安裝燈具會很麻煩嗎? 不會! AMO居家智能照明系統採用藍牙通訊技術,無須特定佈線施工只須按照傳統方式,安裝 燈具與一般燈具相同,此外,不須另外佈線及拉訊號線,維持與一般燈具相同施工方向即可。
- Q9. 安裝壁控會很麻煩嗎? 不會! AMO居家智能照明系統採用藍牙通訊技術,安裝需採買歐規通用預埋盒,按照傳統佈線 施工方式時,需另配置一條N向電源線,或一組插座電源線拉至壁控安裝位置。
- Q10. 情境壁控跟一般壁控有何不同呢? 有的!情境壁控可一鍵控制,以利達到合適的照明環境、明亮與色溫的改變、結合APP隨心所欲的設定,打破一般壁控一成不變的開與關兩種選擇。
- Q11. 將來是否能更換傳統照明方式呢? 可以! 安裝AMO居家智能照明系統時,採用傳統佈線施工方式,無須破壞裝潢設計更改配置。